## **FOSSILES Windows - Pierron - version Etablissement**

## INSTALLATION SUR LE SERVEUR

## 1. A partir de la station:

1. Se connecter au réseau en qualité d'administrateur avec lien J: à \\<Serveur>\Winappli

2. Mettre la disquette 1/2 dans le lecteur et exécuter le programme d'installation.

2. Choisir comme répertoire de destination J:\Fossiles (il faut écrire "fossiles", le répertoire sera créé par l'installation). Insérer ensuite les 3 autres disquettes comme demandé.

3.A la question "Voulez-vous créer un raccourci ou un groupe de programmes ?" répondre NON

4. Vérifier les permissions sur Fossiles : lire suffit à faire fonctionner l'application. A voir par la suite si les élèves doivent enregistrer des résultats dans le répertoire Fossiles.

## ALTGEST Fiche complète.

Nom du logiciel : Description : Nom du partage : Répertoire Racine : Batch : Type : Resp. Log. : FOSSILES Fossiles - géologie - 5èmes/4èmes \\<SERVEUR>\WINAPPLI J:\FOSSILES J:\FOSSILES\CLEF.EXE Windows 16 et Windows 32 bits XXX